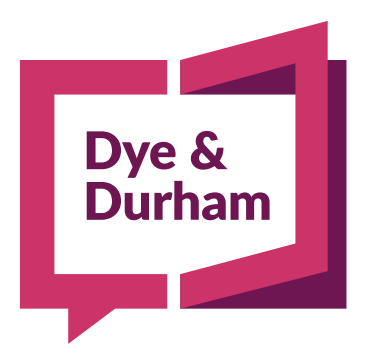

# INSTRUCTIONS FOR INVOICE PAYMENT BY CREDIT CARD

MAY 2022 VERSION 5

© Copyright 2022 Dye & Durham Corporation

#### CONTENTS

| 1. | Introduction                                     | 4  |
|----|--------------------------------------------------|----|
| 2. | Secure Management of Credit Card Information     | 4  |
| 3. | Making Your Payment                              | 4  |
| 4. | Accessing the Invoice Payment Page               | 5  |
|    | 4.1. Accessing the Pay Page in Unity             | 5  |
|    | 4.2. Accessing the Pay Page in TC, FC, EAB or WB | 10 |
|    | 4.3. Accessing the Pay Page in ProSuite          | 14 |
| 5. | Adding a Credit Card                             | 18 |
| 6. | Viewing Invoice Payments in Account Statement    | 20 |

### **1. INTRODUCTION**

The Invoice Payment by Credit Card feature, accessed from the **Account Summary** page, allows you to pay the amount on your monthly Account Statement using a credit card.

With this feature you can securely enter a valid credit card once and reuse it the next time you make your payments. The payment will appear on your monthly Account Statement.

## 2. SECURE MANAGEMENT OF CREDIT CARD INFORMATION

There is secure management of the firm's credit card information when adding and selecting a credit card. The credit card number is partially masked (meaning only the first four and last four digits are displayed) when selecting a card. Information for credit cards previously entered cannot be changed and credit cards cannot be deleted.

VISA® and MasterCard® only are supported by Dye & Durham.

### **3. MAKING YOUR PAYMENT**

After you make the payment the billing contact for your firm will receive an email confirmation with details about the purchase.

Once the purchase is made the balance will be updated in the **Account Summary** page after a couple of days. Do not expect to see a change in the balance immediately.

If there is an issue with your card or your billing contact did not receive the email confirmation, **do not make additional payments**. Instead, please contact the Customer Service Centre at inquiries@dyedurham.com or 1-866-367-7648 for assistance.

### 4. ACCESSING THE INVOICE PAYMENT PAGE

Instructions for accessing the **Pay Invoice** page differ slightly, depending on which application you are using.

#### 4.1. ACCESSING THE PAY PAGE IN UNITY

1 In Unity, click **\$** in the menu bar:

|              | <b>U</b>      | nity :                                                      | × +                               |                            |                     | - 0 ×                    |
|--------------|---------------|-------------------------------------------------------------|-----------------------------------|----------------------------|---------------------|--------------------------|
| $\leftarrow$ | $\rightarrow$ | C 🗈 https://uat.de                                          | ev.unitylaw.aws.dyedurham.dev/m   | ain/tabs/matters           | 2 Q to t≞           | Not syncing 👤 …          |
|              | U Case        | Unity° Matters<br>2000 2.0 20124351 / QA2(DeProcEss)<br>ter | Opportunities Projects ∽ Contacts | Integrations UnityC Events | Messages 🗐 🕥 🕸      |                          |
|              | Matter No.,   | Matter Re: Line, Address/Description                        | My Recent 🗸                       |                            | Feb Txn: 0          | E Actions Add New        |
|              | 🗌 Туре        | Matter                                                      | Matter RE:Line                    | Address/Description        | Lawyer Law Clerk Cl | losing Date Last Updated |
|              | S             | S1-NB-INV2                                                  | ≡                                 |                            | APS                 | Jan 27, 2022             |
|              | □ P           | P1-NB-INV11                                                 | =                                 |                            | APS                 | Jan 27, 2022             |
|              | S             | S1-NB-INV                                                   | ≡                                 |                            | APS                 | Jan 27, 2022             |
|              | M             | M1-NB-INV                                                   | ≡                                 |                            | APS                 | Jan 27, 2022             |
|              | P             | P1-NB-INV10                                                 | ≡                                 |                            | APS                 | Jan 27, 2022             |
|              | P P           | P1-NB-INV                                                   | ≡                                 |                            | APS                 | Jan 27, 2022             |
|              | P P           | P1-NB-INV8                                                  | ≡                                 |                            | APS                 | Jan 27, 2022             |
|              | P             | P1-NB-INV9                                                  | ≡                                 |                            | APS                 | Jan 27, 2022             |
|              | P             | P1-NB-INV7                                                  | ≡                                 |                            | APS                 | Jan 25, 2022             |
|              | □ P           | P1-NB-INV6                                                  | =                                 |                            | APS                 | Jan 25, 2022             |

2 In the **Billing** page, click **Account Activity**.

|   | Unity                   | × +                                                                           |    |          |   | -                   |   | × |
|---|-------------------------|-------------------------------------------------------------------------------|----|----------|---|---------------------|---|---|
| ÷ | $\cdot \rightarrow c$   | 🕆 https://uat.dev.unitylaw.aws.dyedurham.dev/main/billing/home                | to | ర్≡      | Ē | Not syncing         | 2 |   |
|   |                         | Matters Opportunities Projects V Contacts Integrations UnityC Events Messages |    | \$<br>\$ | ଡ | (2) andrea.parkersi | v | * |
|   | Billing                 |                                                                               |    |          |   |                     |   |   |
|   | Account Information     | n                                                                             |    |          |   |                     |   |   |
|   | Outstanding Balance (Cr | redit): \$\$,109.50                                                           |    |          |   |                     |   |   |
|   | Account Activity        | View account activity, invoices and statements                                |    |          |   |                     |   |   |
|   | Transaction Reporting   | Produce detailed transaction reports                                          |    |          |   |                     |   |   |
|   |                         |                                                                               |    |          |   |                     |   |   |
|   |                         |                                                                               |    |          |   |                     |   |   |
|   |                         |                                                                               |    |          |   |                     |   |   |
|   |                         |                                                                               |    |          |   |                     |   |   |
|   |                         |                                                                               |    |          |   |                     |   |   |
|   |                         |                                                                               |    |          |   |                     |   |   |
|   |                         |                                                                               |    |          |   |                     |   |   |
|   |                         |                                                                               |    |          |   |                     |   |   |
|   |                         |                                                                               |    |          |   |                     |   |   |
|   |                         |                                                                               |    |          |   |                     |   | Ŧ |

3 In the **Account Summary** page, click **Pay Invoice** which is beside the Balance Due amount.

| Account Summary  CSIS Number 10043  Account Name Test Firm Name 10043  Address 101 Queen st City Moncton  Province NB  Postal Code M2J 081  Dture of M2J 081  Dture of M2J 081                                                                                                    | Account Summary         Open Standard Stress         CSIS Number       10043         Account Name       Test Firm Name 10043         Address       101 Queen st         City       Moncton         Province       NB         Posital Code       M21 0B1         Phone       (1) 23232323         Billing Contact Email       Heramb@doprocess.com         Contact Name       Mikhail Updated         "customers without a local e-mail client may phone Dys & Durham Customer Service at 415-522-4511 or 1-866-367-7648, or e-mail inquiries@dyedurham.com to request a change to the above account information. | Account Summary         Ø         Account Summary         Ø         Account Name         ESIS Number       10043         Account Name       Test Firm Name 10043         Account Name       Test Firm Name 10043         Account Name       Test Firm Name 10043         Account Name       Test Firm Name 10043         Account Name       Test Firm Name 10043         Account Name       Test Firm Name 10043         Account Name       Test Firm Name 10043         Mathematic Rest       101 Queen st         City mathematic Rest       Mathematic Rest         Province       NB         Postal Code       M21 2013         Phone       Mathematic Rest         Milling Contact Email       heramb@doprocess.com         Contact Name       Mikhail Updated         "ustomers without a local e-mail client may phone Dye & Durham Customer Service at 418-922-4111 or 1-866-367-7648, or e-mail         Incidered Date: Jan 31, 2022       Balance Due or (Crediil): \$ 5,109.50         Pay Invoice       Pay Invoice | t Activity                                 |                                               |   |
|----------------------------------------------------------------------------------------------------|----------------------------------------------------------------------------------------------------|----------------------------------------------------------------------------------------------------|--------------------------------------------|-----------------------------------------------|---|
| Account Summary  Account  Account Account Account Accoun | Account Summary  Account  Account  Account  Account  Account  Secont Name  Test Firm Name 10043  Address  101 Queen st  City  Moncton  Province  NB  Postal Code  M2 J 0B1  Phone  (1) 23232323  Billing Contact Email  heamb@doprocess.com  Contact Name  Mikhail Updated  Customers without a local e-mail client may phone Dye & Durham Customer Service at 415-322-6111 or 1-865-367-7648, or e-mail Inquiries@dyedurham.com to request a change to the above account information.                                                                                                    | Account Summary         Account         CSIS Number       10043         Account Name       Test Firm Name 10043         Address       101 Queen st         City       Moncton         Province       NB         Postal Code       M210B1         Phone       (1) 23232323         Billing Contact Email       heramb@doprocess.com         Contact Name       Mikhail Updated         *Customers without a local e-mail client may phone Dye & Durham Customer Service at 416-322-6111 or 1-866-367-7648, or e-mail inquiries@dyedurham.com to request a change to the above account information.         Period End Date: Jan 31, 2022       Balance Due or (Credit): \$ 5,109.50         Pay Invoice       Pay Invoice                                                                                                    | Dye &<br>Durham                            |                                               | X |
| Account     10043       CSIS Number     10043       Account Name     Test Firm Name 10043       Address     101 Queen st       City     Moncton       Province     NB       Postal Code     M2J 0B1       Phrase     (10 Papage)                                                                                                    | Account         CSIS Number       10043         Account Name       Test Firm Name 10043         Address       101 Queen st         City       Moncton         Province       NB         Postal Code       M21 0B1         Phone       (1) 23232323         Billing Contact Email       heramb@doprocess.com         Contact Name       Mikhail Updated         *Customers without a local e-mail client may phone Dye & Durham Customer Service at 416-322-6111 or 1-866-367-7648, or e-mail inquiries@dyedurham.com to request a change to the above account information.                                       | Account         CSIS Number       10043         Account Name       Test Firm Name 10043         Address       101 Queen st         City       Moncton         Province       NB         Postal Code       M2 J 0B1         Phone       (1) 23232323         Billing Contact Email       heramb@doprocess.com         Contact Name       Mikhail Updated         *Quatomers without a local e-mail client may phone Dy & Durham Customer Service at 416-322-6111 or 1-866-367-7648, or e-mail inquiries@dyedurham.com to request a change to the above account information.         Period End Date: Jan 31, 2022       Balance Due or (Credit): \$ 5,109.50         Pay Invoice       Pay Invoice                                                                                                    | Account Summary                            |                                               |   |
| CSIS Number 10043<br>Account Name Test Firm Name 10043<br>Address 101 Queen st<br>City Moncton<br>Province NB<br>Postal Code M2J 0B1                                                                                                    | CSIS Number     10043       Account Name     Test Firm Name 10043       Address     101 Queen st       City     Moncton       Province     NB       Postal Code     M21 0B1       Phone     (1) 23232323       Billing Contact Email     Heramb@doprocess.com       Contact Name     Mikhail Updated       *Customers without a local e-mail client may phone Dye & Durham Customer Service at 415-322-6111 or 1-866-367-7648, or e-mail inquiries@dyedurham.com to request a change to the above account information.                                                                                           | CSIS Number     10043       Account Name     Test Firm Name 10043       Address     101 Queen st       City     Moncton       Province     NB       Postal Code     M2 J 081       Phone     (1) 23232323       Billing Contact Email     heramb@doprocess.com       Contact Name     Mikhail Updated       *Customers without a local e-mail client may phone Diye & Durham Customer Service at 416-322-6111 or 1-866-367-7648, or e-mail inquiries@dyedurham.com to request a change to the above account information.       Period End Date: Jan 31, 2022     Balance Due or (Credit): \$ 5,109.50                                                                                                    | Account                                    |                                               |   |
| Account Name Test Firm Name 10043<br>Address 101 Queen st<br>City Moncton<br>Province NB<br>Postal Code M2J 0B1<br>Dhore (1) 0000000                                                                                                    | Account Name     Test Firm Name 10043       Address     101 Queen st       City     Moncton       Province     NB       Postal Code     M2.0 B1       Phone     (1) 2322323       Billing Contact Email     Heramb@doprocess.com       Contact Name     Mikhail Updated       *Customers without a local e-mail client may phone Dye & Durham Customer Service at 416-322-6111 or 1-866-367-7648, or e-mail inquiries@dyedurham.com to request a change to the above account information.                                                                                                    | Account Name     Test Firm Name 10043       Address     10 Queen st       City     Moncton       Province     NB       Postal Code     M2 J 0B1       Phone     (1) 23232323       Billing Contact Email     heramb@doprocess.com       Contact Name     Mikhail Updated       *Customers without a local e-mail client may phone Dye & Durham Customer Service at 416-322-6111 or 1-866-367-7648, or e-mail inquiries@dyedurham.com to request a change to the above account information.       Period End Date: Jan 31, 2022     Balance Due or (Credit): \$ 5,109.50       Pay Invoice                                                                                                    | CSIS Number                                | 10043                                         |   |
| Address 101 Queen st<br>City Moncton<br>Province NB<br>Postal Code M2J 0B1<br>Phone (1) 0000000                                                                                                    | Address       101 Queen st         City       Moncton         Province       NB         Postal Code       M2, U B1         Phone       (1) 23232323         Billing Contact Email       heramb@doprocess.com         Contact Name       Mikhail Updated         *Customers without a local e-mail client may phone Dyé & Durham Customer Service at 416-322-6111 or 1-866-367-7646, or e-mail inquiries@dyedurham.com to request a change to the above account information.                                                                                                    | Address       101 Queen st         City       Moncton         Province       NB         Postal Code       M2J 0B1         Phone       (1) 23232323         Billing Contact Email       heramb@doprocess.com         Contact Name       Mikhail Updated         *Customers without a local e-mail client may phone Dye & Durham Customer Service at 416-322-6111 or 1-868-367-7648, or e-mail inquiries@dyedurham.com to request a change to the above account information.         Period End Date: Jan 31, 2022       Balance Due or (Credit): \$ 5,109.50         Pay Invoice       Pay Invoice                                                                                                    | Account Name                               | Test Firm Name 10043                          |   |
| City Moncton Province NB Postal Code M2 J 0B1 Photo Photo Ph | City     Moncton       Province     NB       Postal Code     M2.J 0B1       Phone     (1) 23232323       Billing Contact Email     heramb@doprocess.com       Contact Name     Mikhail Updated       *Customers without a local e-mail client may phone Dye & Durham Customer Service at 416-322-6111 or 1-866-367-7648, or e-mail inquiries@dyedurham.com to request a change to the above account information.                                                                                                    | City     Moncton       Province     NB       Postal Code     M2 J 0B1       Phone     (1) 23232323       Billing Contact Email     heramb@doprocess.com       Contact Name     Mikhail Updated       "Customers without a local = mail client may shone Dys & Durham Customer Service at 416-322-6111 or 1-866-367-7648, or e-mail inquiries@dyedurham.com to request a change to the above account information.       Period End Date: Jan 31, 2022     Balance Due or (Credit): \$ 5,109.50       Pay Invoice                                                                                                    | Address                                    | 101 Queen st                                  |   |
| Province NB<br>Postal Code M2J 0B1                                                                                                    | Province         NB           Postal Code         M2.J 0B1           Phone         (1) 23232323           Billing Contact Email         heramb@doprocess.com           Contact Name         Mikhail Updated           *Customers without a local e-mail client may phone Dye & Durham Customer Service at 416-322-6111 or 1-866-367-7648, or e-mail inquiries@dyedurham.com to request a change to the above account information.                                                                                                    | Province     NB       Postal Code     M2 J 0B1       Phone     (1) 2323233       Billing Contact Email     heramb@doprocess.com       Contact Name     Mikhall Updated       *Customers without a local e-mail client may phone Dye & Durham Customer Service at 416-322-6111 or 1-866-367-7648, or e-mail inquiries@dyedurham.com to request a change to the above account information.       Period End Date: Jan 31, 2022     Balance Due or (Credit): \$ 5,109.50       Pay Invoice                                                                                                    | City                                       | Moncton                                       |   |
| Postal Code M2J0B1                                                                                                    | Postal Code     M2.0 B1       Phone     (1) 2322323       Billing Contact Email     heramb@doprocess.com       Contact Name     Mikhail Updated <sup>*</sup> Customers without a local e-mail client may phone Dye & Durham Customer Service at 416-322-6111 or 1-866-367-7648, or e-mail inquiries@dyedurham.com to request a change to the above account information.                                                                                                    | Postal Code     M2.J 0B1       Phone     (1) 23232323       Billing Contact Email     heramb@doprocess.com       Contact Name     Mikhail Updated       *Customers without a local e-mail client may phone Dye & Durham Customer Service at 416-322-6111 or 1-866-367-7648, or e-mail inquiries@dyedurham.com to request a change to the above account information.       Period End Date:     Jan 31, 2022       Balance Due or (Credit): \$ 5,109.50     Pay Invoice                                                                                                    | Province                                   | NB                                            |   |
| Phana (1) 2222222                                                                                                    | Phone         (1) 23232323           Billing Contact Email         heramb@doprocess.com           Contact Name         Mikhail Updated           *Customern without a local e-mail client may phone Dye & Durham Customer Service at 416-322-6111 or 1-866-367-7648, or e-mail inquiries@dyedurham.com to request a change to the above account information.                                                                                                    | Phone       (1) 23232323         Billing Contact Email       heramb@doprocess.com         Contact Name       Mikhall Updated         "Customers without a local e-mail client may phone Dye & Durham Customer Service at 416-322-6111 or 1-866-367-7648, or e-mail inquiries@dyedurham.com to request a change to the above account information.         Period End Date: Jan 31, 2022       Balance Due or (Credit): \$ 5,109.50         Pay Invoice       Pay Invoice                                                                                                    | Postal Code                                | M2J 0B1                                       |   |
| Phone (1) 25252525                                                                                                    | Billing Contact Email         heramb@doprocess.com           Contact Name         Mikhail Updated           *Customers without a local e-mail client may phone Dye & Durham Customer Service at 416-322-6111 or 1-866-367-7648, or e-mail inquiries@dyedurham.com to request a change to the above account information.                                                                                                    | Billing Contact Email heramb@doprocess.com<br>Contact Name Mikhail Updated<br><sup>1</sup> Customers without a local e-mail client may phone Dye & Durham Customer Service at 416-322-6111 or 1-866-367-7648, or e-mail<br>inquiries@dyedurham.com to request a change to the above account information.<br>Period End Date: Jan 31, 2022<br>Balance Due or (Credit): \$ 5,109.50 Pay Invoice                                                                                                    | Phone                                      | (1) 23232323                                  |   |
| Billing Contact Email heramb@doprocess.com                                                                                                    | Contact Name         Mikhail Updated           "Customers without a local e-mail client may phone Dye & Durham Customer Service at 416-322-6111 or 1-866-367-7648, or e-mail inquires@dyedurham.com to request a change to the above account information.                                                                                                    | Contact Name         Mikhail Updated           "Customers without a local = mail client may phone Dye & Durham Customer Service at 416-322-6111 or 1-866-367-7648, or e-mail inquiries@dyedurham.com to request a change to the above account information.           Period End Date: Jan 31, 2022         Balance Due or (Credit): \$ 5,109.50           Pay Invoice         Pay Invoice                                                                                                    | Billing Contact Email                      | heramb@doprocess.com                          |   |
| Contact Name Mikhail Updated                                                                                                    | *Customers without a local e-mail client may phone Dye & Durham Customer Service at 416-322-6111 or 1-866-367-7648, or e-mail<br>inquiries@dyedurham.com to request a change to the above account information.                                                                                                    | *Customers without a local e-mail client may phone Dye & Durham Customer Service at 416-322-6111 or 1-866-367-7648, or e-mail<br>inquiries@dyedurham.com to request a change to the above account information.  Period End Date: Jan 31, 2022 Balance Due or (Credit): \$ 5,109.50 Pay Invoice  Account Statements and Invoices for articly in one-locus months annear helmu. Click a link to view the required distances to coming                                                                                                    | Contact Name                               | Mikhail Updated                               |   |
| Period End Date: Jan 31, 2022 Balance Due or (Credit): \$ 5,109.50 Pay Invoice                                                                                                    |                                                                                                    | Account dataments and involces for accounty in previous monoral appear below, crick a link to view die required statement or involce.                                                                                                    | Period End Date: Ji<br>Balance Due or (Cro | an 31, 2022<br>edit): \$ 5,109.50 Pay Invoice |   |

- 4 The **Pay Invoice** page appears with the **Balance Due** displayed in the **Amount** field. **It is strongly recommended that you pay the entire balance.**
- 5 The last invoice number is automatically displayed. Enter all other invoice numbers that will be covered by this payment (optional).

| Account Activity                                                                                                    | × |
|----------------------------------------------------------------------------------------------------|---|
| Dye &<br>Durham<br>Pay Invoice                                                                                                    |   |
| Account         Account Number       10043         Amount       \$[5109.50]         Invoice Number       DP8967621         IMPORTANT: It might take a few days for the Balance Due (Amount) to reflect payments.         Your firm's most recent invoice number is displayed in the field above. Please enter all other invoice numbers that will be covered by this payment (if applicable). |   |
| Select Credit Card       [+] Add a Credit Card         Type       Number       Exp. Date         Select a card                                                                                                    |   |
| © Copyright 2022, Dye & Durham Corporation                                                                                                    | - |

| 6 | In the Select Credit Card section, | click 🚩 | and select a card. |
|---|------------------------------------|---------|--------------------|
|---|------------------------------------|---------|--------------------|

| Dvo &                                                                                                    |                                                                                                    |                                                                             |                                          |                                        |                                           |
|----------------------------------------------------------------------------------------------------|----------------------------------------------------------------------------------------------------|-----------------------------------------------------------------------------|------------------------------------------|----------------------------------------|-------------------------------------------|
| Durham                                                                                                    |                                                                                                    |                                                                             |                                          |                                        |                                           |
|                                                                                                    |                                                                                                    |                                                                             |                                          |                                        |                                           |
|                                                                                                    |                                                                                                    |                                                                             |                                          |                                        |                                           |
|                                                                                                    |                                                                                                    |                                                                             |                                          |                                        |                                           |
| voice                                                                                                    |                                                                                                    |                                                                             |                                          |                                        |                                           |
|                                                                                                    |                                                                                                    |                                                                             |                                          |                                        |                                           |
|                                                                                                    |                                                                                                    |                                                                             |                                          |                                        |                                           |
| Account                                                                                                    | 10042                                                                                                    |                                                                             |                                          |                                        |                                           |
| Account Number                                                                                                    | \$ 5109.50                                                                                                    |                                                                             |                                          |                                        |                                           |
|                                                                                                    |                                                                                                    |                                                                             |                                          |                                        |                                           |
| Invoice Number                                                                                                    | DP8967621                                                                                                    |                                                                             |                                          |                                        |                                           |
| Invoice Number                                                                                                    | DP8967621                                                                                                    |                                                                             |                                          |                                        |                                           |
| Invoice Number                                                                                                    | DP8967621                                                                                                    | or the Balance Due (                                                        | Amount) to reflect                       | : payments.                            |                                           |
| Invoice Number<br>IMPORTANT: It might<br>Your firm's most rece                                                                                                   | DP8967621<br>: take a few days for<br>ent invoice number                                                       | or the Balance Due (                                                        | Amount) to reflect<br>field above. Pleas | : payments.<br>e enter all othe        | er invoice numbers                        |
| Invoice Number<br>IMPORTANT: It might<br>Your firm's most rece<br>that will be covered t                                                                         | DP8967621<br>: take a few days fo<br>ent invoice number<br>by this payment (if                                 | r the Balance Due (<br>r is displayed in the<br>applicable).                | Amount) to reflect<br>field above. Pleas | : payments.<br>e enter all othe        | er invoice numbers                        |
| Invoice Number<br>IMPORTANT: It might<br>Your firm's most rece<br>that will be covered b                                                                         | DP8967621<br>take a few days for<br>ent invoice number<br>by this payment (if                                  | r the Balance Due (,<br>r is displayed in the<br>applicable).               | Amount) to reflect<br>field above. Pleas | : payments.<br>e enter all othe        | er invoice numbers                        |
| Invoice Number<br>IMPORTANT: It might<br>Your firm's most rece<br>that will be covered to<br>Select Credit Car                                                   | DP8967621<br>: take a few days fo<br>ent invoice number<br>by this payment (if                                 | r the Balance Due (,<br>r is displayed in the<br>applicable).               | Amount) to reflect<br>field above. Pleas | : payments.<br>e enter all othe<br>[+  | er invoice numbers                        |
| Invoice Number<br>IMPORTANT: It might<br>Your firm's most rece<br>that will be covered the<br>Select Credit Car<br>Type Number                                   | DP8967621<br>take a few days for<br>ent invoice number<br>by this payment (if<br>Exp. Date                     | r the Balance Due (<br>r is displayed in the<br>applicable).                | Amount) to reflect<br>field above. Pleas | : payments.<br>e enter all othe<br>[+: | er invoice numbers                        |
| Invoice Number<br>IMPORTANT: It might<br>Your firm's most rece<br>that will be covered to<br>Select Credit Car<br>Type Number<br>Select a card                   | DP8967621<br>take a few days for<br>ent invoice number<br>by this payment (if<br>Exp. Date<br>242 02/25        | r the Balance Due (<br>r is displayed in the<br>applicable).                | Amount) to reflect<br>field above. Pleas | : payments.<br>e enter all othe<br>[+; | er invoice numbers<br>Add a Credit Card   |
| Invoice Number<br>IMPORTANT: It might<br>Your firm's most rece<br>that will be covered the<br>Select Credit Car<br>Type Number<br>Select a card<br>Visa 4242***4 | DP8967621<br>take a few days for<br>ant invoice number<br>by this payment (if<br><b>Exp. Date</b><br>242 02/25 | r the Balance Due (<br>r is displayed in the<br>applicable).                | Amount) to reflect<br>field above. Pleas | : payments.<br>e enter all othe<br>[+  | er invoice numbers                        |
| Invoice Number<br>IMPORTANT: It might<br>Your firm's most rece<br>that will be covered to<br>Select Credit Car<br>Type Number<br>Select a card<br>Visa 4242***4; | DP8967621<br>take a few days for<br>ent invoice number<br>by this payment (if<br>Exp. Date<br>242 02/25        | r the Balance Due (<br>r is displayed in the<br>applicable).                | Amount) to reflect<br>field above. Pleas | e enter all othe                       | er invoice numbers<br>  Add a Credit Card |
| Invoice Number<br>IMPORTANT: It might<br>Your firm's most rece<br>that will be covered to<br>Select Credit Car<br>Type Number<br>Select a card<br>Visa 4242***42 | DP8967621<br>take a few days for<br>ent invoice number<br>by this payment (if<br>Exp. Date<br>242 02/25        | r the Balance Due (<br>r is displayed in the<br>applicable).<br>Pay Invoice | Amount) to reflect<br>field above. Pleas | : payments.<br>e enter all oth<br>[+   | er invoice numbers<br>  Add a Credit Card |

Note that the credit card type (Visa or Mastercard), masked number and expiry date appear for credit cards that have been added to the account. For instructions on adding a credit card, go to page 18.

- 7 Select a card and click **Pay Invoice**.
- 8 A confirmation message appears that the payment has been made.

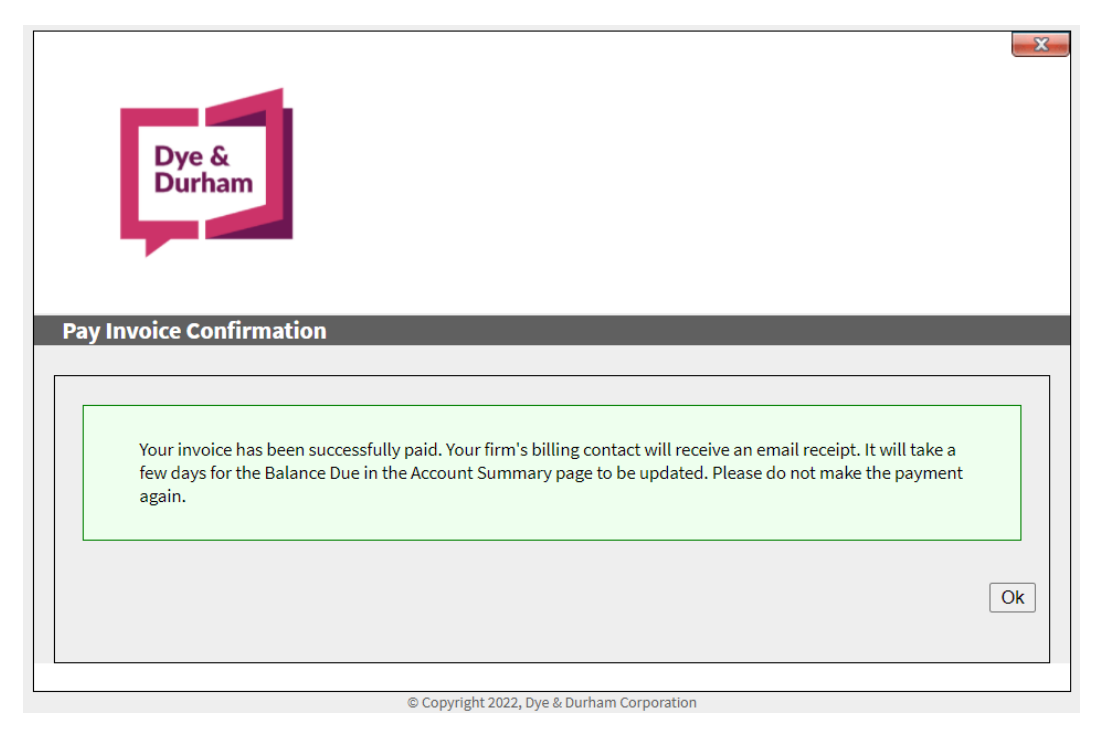

9 Click **OK** in the confirmation message.

10 The billing contact for your firm receives an email with the details of this transaction.

| Dye & Durham Receipt (10043)                                                                                                    |                                         |                                                    |                                                                           |   |
|----------------------------------------------------------------------------------------------------|-----------------------------------------|----------------------------------------------------|---------------------------------------------------------------------------|---|
|                                                                                                    |                                         | ← Reply All                                        | → Forward 🗊 ····                                                          |   |
| To heramb@dd.com                                                                                                    |                                         |                                                    | Wed 2022-01-12 9:40 AN                                                    | 1 |
|                                                                                                    | + · 12 · + · 13 ·                       | I · 14 · I · 15 · I · 1                            | ے۔ 10 - ۱۰ - 18 - ۱۰ - 19 - ۱۰ - 20                                       | 5 |
| This e-mail has been automatically generated. Please do not reply to th                                                                                                    | s e-mail.                               |                                                    |                                                                           | î |
| Transaction Details                                                                                                    |                                         |                                                    |                                                                           | L |
| Confirmation Number: 9661449                                                                                                    |                                         |                                                    |                                                                           | L |
| Transaction Date: 12 January 2022                                                                                                    |                                         |                                                    |                                                                           |   |
| Firm Name: Test Firm Name 10043                                                                                                    |                                         |                                                    |                                                                           |   |
| Your Name: Mikhail Updated                                                                                                    |                                         |                                                    |                                                                           |   |
| Account Number: 10043                                                                                                    |                                         |                                                    |                                                                           |   |
| Contact Email: heramb@dd.com                                                                                                    |                                         |                                                    |                                                                           |   |
| Amount Paid: \$5,109.50 (Cdn)                                                                                                    |                                         |                                                    |                                                                           |   |
|                                                                                                    |                                         |                                                    |                                                                           |   |
| Payment Details                                                                                                    |                                         |                                                    |                                                                           |   |
| Payment Method: Visa                                                                                                    |                                         |                                                    |                                                                           |   |
| Transaction Date: 12 January 2022                                                                                                    |                                         |                                                    |                                                                           |   |
| Payment Type: Purchase                                                                                                    |                                         |                                                    |                                                                           |   |
| Card Number: 4500***6979                                                                                                    |                                         |                                                    |                                                                           |   |
| Authorization Number: 087611<br>Reference Code: 661860590018870280                                                                                                    |                                         |                                                    |                                                                           |   |
| ISO Number: 01                                                                                                    |                                         |                                                    |                                                                           |   |
| HOST Number: 27                                                                                                    |                                         |                                                    |                                                                           |   |
|                                                                                                    |                                         |                                                    |                                                                           |   |
| Thank you for your payment.                                                                                                    |                                         |                                                    |                                                                           |   |
| It may take up to 2 business days to process this transaction. Enquiries o                                                                                                    | concerning thi                          | is transaction sh                                  | ould be made to:                                                          | _ |
| Dye & Durham Corporation                                                                                                    |                                         |                                                    |                                                                           |   |
| 199 Bay St. (Commerce Court West), Suite #4610                                                                                                    |                                         |                                                    |                                                                           |   |
| Toronto ON                                                                                                    |                                         |                                                    |                                                                           |   |
| M5L 1E9 Canada                                                                                                    |                                         |                                                    |                                                                           |   |
| Phone: 1.866.367.7648 Fax: 1.866.881.4268                                                                                                    |                                         |                                                    |                                                                           |   |
| <u>inquires@uyeddmain.com</u>                                                                                                    |                                         |                                                    |                                                                           |   |
| PLEASE NOTE THAT THIS RECEIPT IS YOUR CONFIRMATION THAT THE DY<br>INFORMATION FOR PROCESSING. IT DOES NOT GUARANTEE THAT YOUR<br>& DURHAM REJECTS YOUR PAYMENT FOR ANY REASON, A NOTICE WILL | E & DURHAN<br>PAYMENT W<br>BE SENT TO T | I SYSTEM HAS F<br>ILL BE ACCEPTE<br>THE EMAIL ADDF | RECEIVED THE ABOVE<br>D BY DO PROCESS. IF DYE<br>RESS YOU PROVIDED ABOVE. |   |
| Refund Policy:                                                                                                    |                                         |                                                    |                                                                           |   |
| Please contact Dye & Durham to request a refund. To request a refund,                                                                                                    | you need pro                            | of of payment (                                    | either a printed copy of this                                             |   |
| receipt or your credit card statement).                                                                                                    |                                         |                                                    |                                                                           | - |
| 1                                                                                                    |                                         |                                                    |                                                                           |   |

**Note:** After making this payment the balance will be refreshed in the **Account Summary** page in a couple of days.

- 4.2. ACCESSING THE PAY PAGE IN TC, FC, EAB OR WB
  - 1 In The Conveyancer, Fast Company, Estate-a-Base or Will Builder, click the Go To menu > Account Summary or click Tools > Account Summary.

| Log In       User Setup       Open         Configuration       Maintain Firm and User Profiles       Do Process Message Manager         Account Summary       Process Message Manager         Account Summary       Process Message Manager         Account Summary       Process Message Manager         Maintain Firm and User Profiles       Process Message Manager         Account Summary       Process Message Manager         Account Summary       Process Message Manager         Mater Clauses       Ctrl-M         Mister Clauses       Ctrl-M         DP Filer       Microsoft Word         Secondary Databases       >         Open Letterhead Master Doc't       >         Next Topic       Ctrl-PgDn         Beneral Topic       Ctrl-Information Form |
|----------------------------------------------------------------------------------------------------|
| Open Letterhead Master Doc't         >           Next Topic         Ctrl+PGDn           Brancing Topic         Ctrl+Quella                                                                                                    |
| Next Topic Ctrl+PgDn<br>Reminus Topic Ctrl+PgDn                                                                                                    |
| Frevious topic Ctri+PgOp                                                                                                    |

2 In the Account Summary page, click Pay Invoice.

| Transactions       Record No       Enter Search Criteria       New       Open       Tools       Databases                                                                                                    | Will Builder® Records<br>A Dye & Durham Solution | Edit View Go to                                                                                | Updates Help                                                                           |                                               |                             | Welcome, ANDRE | A   _ □ ? × |
|----------------------------------------------------------------------------------------------------|--------------------------------------------------|------------------------------------------------------------------------------------------------|----------------------------------------------------------------------------------------|-----------------------------------------------|-----------------------------|----------------|-------------|
| Account Summary       Image: Control Summary         Marcount Summary       Image: Control Summary         Marcount Summer       Seles & Training (DPSL)         Account Name       Seles & Training (DPSL)         Account Name       Seles & Training (DPSL)         Account Name       Seles & Training (DPSL)         Account Name       Seles & Training (DPSL)         Account Name       Seles & Training (DPSL)         Account Name       Seles & Training (DPSL)         Marcount Seles & Training (DPSL)       Seles & Training (DPSL)         Marcount Seles & Training (DPSL)       Seles & Training (DPSL)         Marcount Seles & Training (DPSL)       Seles & Training (DPSL)         Marcount Seles & Training (DPSL)       Seles & Training (DPSL)         Marcount Seles & Training (DPSL)       Seles & Training (DPSL)         Marcount Seles & Training (DPSL)       Seles & Training (DPSL)         Marcount Seles & Training (DPSL)       Seles & Training (DPSL)         Marcount Seles & Training (DPSL)       Seles & Training (DPSL)         Marcount Seles & Training (DPSL)       Seles & Seles & S | Transactions                                     | Record No.                                                                                     | ter Search Criteria                                                                    | Search                                        | New Open                    | Tools          | Databases   |
| Account         CSIS Number       5536         Account Name       Sales & Training (DPSL)         Address       123 Front St. West, Suite 700         Suite 700       Suite 700         City       Toronto         Province       ON         Postal Code       M51 JM2         Phone       (416) 322-6111         Billing Contact Email       andrea@dd.com         Contact Name       Andrea Parker Simhon         *Cutomers without a local e-mail client may phone Dye & Durham Cutomer Sanice at 416-322-6111 or 1-686-587-7648, or e-mail legisling durham.com for reguest a clarge to the above account information.         Period End Date: Jan 31, 2022         Balance Due or (Credit): \$ 13,825.50       Pay Invoice                                                                                                    | Acco                                             | Dye &<br>Durham                                                                                |                                                                                        |                                               |                             | ×              | ^           |
| Address       123 Front SL. West, Suite 700         Suite 700         City       Toronto         Province       ON         Postal Code       MSJ 2M2         Phone       (416) 332-6111         Billing Contact Email       andrea@dd.com         Contact Name       Andrea Parker Simhon         *Customes without a local =-mail Client may Phone Dye & Durham Customer Senice at 416-322-4111 or 1-886-587-7848, or e-mail inquiries@dy edurham.com to request a clange to the above account information.         Period End Date: Jan 31, 2022       Balance Due or (Credit): \$ 13,825.50                                                                                                    |                                                  | CSIS Number<br>Account Name                                                                    | 5536<br>Sales & Training (DPSL)                                                        |                                               |                             | -              |             |
| City       Toronto         Province       ON         Postal Code       M5J 2M2         Phone       (416) 327-6111         Billing Contact Email       andrea@dd.com         Contact Name       Andrea Parker Simhon         *Customers without a local e-mail client may phone by e & Durham Customer Service at 416-322-6111 or 1-686-587-7645, or e-mail lequiring@dy/edurham.com to request a charge to the above account information.         Period End Date: Jan 31, 2022         Balance Due or (Credit): \$ 13,825.50       Pay Invoice                                                                                                    |                                                  | Address                                                                                        | 123 Front St. West, Suite 7<br>Suite 700                                               | 700                                           |                             |                |             |
| Province     ON       Postal Code     M5J 2M2       Phone     (416) 322-6111       Billing Contact Email     andrea@dd.com       Contact Name     Andrea Parker Simhon         *Customers without s local =-mail client may phone Dye & Dutham Customer Service at 416-322-6111 or 1-866-587-7645, or e-mail lequines@dy=dutham.com to request a change to the above account information.       Period End Date: Jan 31, 2022       Balance Due or (Credit): \$ 13,825.50   Pay Invoice                                                                                                    |                                                  | City                                                                                           | Toronto                                                                                |                                               |                             |                |             |
| Postal Code     M5J 2M2       Phone     (416) 322-6111       Billing Contact Email     andrea @dd.com       Contact Name     Andrea Parker Simhon                                                                                                    |                                                  | Province                                                                                       | ON                                                                                     |                                               |                             |                |             |
| Phone       (416) 322-6111         Billing Contact Email       andrea@dd.com         Contact Name       Andrea Parker Simhon         *Customers without a local =-mail client may phone Dye & Durham Customer Service at 416-322-6111 or 1-886-587-7848, or e-mail inquiring@dyedurham.com to request a change to the above account information.         Period End Date: Jan 31, 2022         Balance Due or (Credit): \$ 13,825.50       Pay Invoice                                                                                                    |                                                  | Postal Code                                                                                    | M5J 2M2                                                                                |                                               |                             |                |             |
| Billing Contact Email andrea@dd.com         Contact Name       Andrea Parker Simhon         "Customers without a local e-mail client may phone by & Durham Customer Service at 416-322-0111 or 1-000-307-7045, or e-mail lequirleggy edurham.com to request a change to the above account information.         Period End Date: Jan 31, 2022         Balance Due or (Credit): \$ 13,825.50         Pay Invoice                                                                                                    |                                                  | Phone                                                                                          | (416) 322-6111                                                                         |                                               |                             |                |             |
| Contact Name       Andrea Parker Simhon         "Cuttomers without a local e-mail Client may phone Dye & Durham Customer Service at 416-322-8111 or 1-886-387-7848, or e-mail lequifies@dyedurham.com to request a charge to the account information.         Period End Date: Jan 31, 2022.         Balance Due or (Credit): \$ 13,825.50                                                                                                    |                                                  | Billing Contact Email                                                                          | andrea@dd.com                                                                          |                                               |                             |                |             |
| *Customers without a local e-mail client may phone Dye & Durham Customer Service at 418-322-6111 or 1-366-567-7648, or e-mail<br>inquiries@dyedurham.com to request a charge to the above account information.  Period End Date: Jan 31, 2022 Balance Due or (Credit): \$ 13,825.50 Pay Invoice                                                                                                    |                                                  | Contact Name                                                                                   | Andrea Parker Simhon                                                                   |                                               |                             |                |             |
| Balance Due or (Credit): \$ 13,825.50 Pay Invoice                                                                                                    |                                                  | *Customers without a local e-mail c<br>inquiries@dyedurham.com to reque<br>Period End Date: Ja | lient may phone Dye & Durham Cus<br>est a change to the above account in<br>n 31, 2022 | tomer Service at 418-322-8111 c<br>formation. | r 1-866-367-7645, or e-mail | -              |             |
|                                                                                                    |                                                  | Balance Due or (Cre                                                                            | dit): \$ 13,825.50 Pa                                                                  | y Invoice                                     |                             |                | v           |

3 The **Pay Invoice** page appears in the **Account Summary** page.

| Dye &<br>Durham                                                        |                                                                |                                                                                                    |  |
|------------------------------------------------------------------------|----------------------------------------------------------------|----------------------------------------------------------------------------------------------------|--|
| Pay Invoice                                                            |                                                                |                                                                                                    |  |
| Account                                                                |                                                                |                                                                                                    |  |
| Account Number                                                         | 5536                                                           |                                                                                                    |  |
| Amount                                                                 | \$ 13825.50                                                    |                                                                                                    |  |
| Invoice Number                                                         | DP8964153                                                      |                                                                                                    |  |
| IMPORTANT: It might<br>Your firm's most rece<br>that will be covered t | take a few days fo<br>nt invoice number<br>by this payment (if | or the Balance Due (Amount) to reflect payments.<br>r is displayed in the field above. Please enter all other invoice numbers<br>applicable). |  |
| Select Credit Car                                                      | ď                                                              | [+] Add a Credit Card                                                                                                    |  |
| Type Number                                                            | Exp. Date                                                      |                                                                                                    |  |
| Select a card                                                          | ~                                                              |                                                                                                    |  |
|                                                                        |                                                                | Pay Invoice Instructions                                                                                                    |  |

- 4 In the Amount field, enter the required amount if it is not already appearing. It is strongly recommended that you pay the entire balance.
- 5 The last invoice number is automatically displayed. Enter all other invoice numbers that will be covered by this payment (optional).
- 6 In the Select Credit Card section, click 🗹 and select a card.

| Dye &<br>Durham                                                                                                    |                                                                   |                   |                   |             |                                  |                     | Į |
|----------------------------------------------------------------------------------------------------|-------------------------------------------------------------------|-------------------|-------------------|-------------|----------------------------------|---------------------|---|
| nvoice                                                                                                    |                                                                   |                   |                   |             |                                  |                     |   |
| Account                                                                                                    |                                                                   |                   |                   |             |                                  |                     |   |
| Account Number                                                                                                    | 5536                                                              |                   |                   |             |                                  |                     |   |
| Amount                                                                                                    | \$ 13825.5                                                        |                   |                   |             |                                  |                     |   |
| Invoice Number                                                                                                    | DP8964153                                                         | 1                 |                   |             |                                  |                     |   |
| Your firm's most rece<br>that will be covered b<br>Select Credit Car                                                      | nt invoice number is display<br>y this payment (if applicabl<br>d | /ed in the fide). | ld above. Please: | enter all c | ther invoice r<br>[+] Add a Cree | numbers<br>dit Card |   |
| Type Number                                                                                                    | Exp. Date                                                         |                   |                   |             |                                  |                     |   |
| Visa         4242***42           Visa         4242***42           Visa         4242***42           Visa         4242***42 | 42 04/23<br>42 12/30<br>42 03/25<br>Pay I                         | Invoice           | _Instructions     | ]           |                                  |                     |   |
|                                                                                                    |                                                                   |                   |                   |             |                                  |                     |   |

Note that the credit card type (Visa or Mastercard), masked number and expiry date appear for credit cards that have been added to the account. For instructions on adding a credit card, go to page 18.

- 7 Select a card and click **Pay Invoice**.
- 8 A confirmation message appears that the payment has been made.

| Dye &<br>Durham                                                                                                    | X  |
|----------------------------------------------------------------------------------------------------|----|
| Your invoice has been successfully paid. Your firm's billing contact will receive an email receipt. It will take a few days for the Balance Due in the Account Summary page to be updated. Please do not make the payment again. |    |
|                                                                                                    | Ok |
| @ Convright 2022 Due & Durham Comparison                                                                                                    |    |

- 9 Click **OK** in the confirmation message.
- 10 The billing contact for the firm receives an email with the details of this transaction. Refer to the sample email on page 9.
- **Note:** After making this payment the balance will be refreshed in the **Account Summary** page in a couple of days.

#### 4.3. ACCESSING THE PAY PAGE IN PROSUITE

The Pay Page is available to Administrators only.

1 In the main ProSuite screen, click **My Firm**:

|                                                                                                | Ŧ                                                                                                    |                                                                       |         |                    |                                                                      |            |                                |               | ProSu               | ite Trust 9.8.1.2 | - System       | Admin   |               |              |              |                    |                          |                    | -            |          | ×      |
|------------------------------------------------------------------------------------------------|----------------------------------------------------------------------------------------------------|-----------------------------------------------------------------------|---------|--------------------|----------------------------------------------------------------------|------------|--------------------------------|---------------|---------------------|-------------------|----------------|---------|---------------|--------------|--------------|--------------------|--------------------------|--------------------|--------------|----------|--------|
| New                                                                                            | Main Menu<br>Sind                                                                                                    | System<br>Fing<br>Forward                                             | Admin   | Stewart A<br>Print | Refresh                                                              | E-filng    | Notifi-<br>cations             | Reports       | Search 8<br>Reports | Find<br>Contacts  | New<br>Contact | My Firm | Firm<br>Users | See.<br>User | (S)<br>Trust | Estate<br>Planning | 0 Generated<br>0 Pending | News               | Exit         |          | -0     |
| Net                                                                                            | NS                                                                                                    | HIE/M                                                                 | atter   |                    | J.                                                                   |            | A                              | Кер           | orts                | a Cont            | icts .         | 4       | Administ      | ration       |              | Estate 🦼           | DocGen 🦼                 | News "             | Exit 4       | V        | X      |
| THIS IS<br>ProSuit<br>April 15<br>FCT Tit<br>ProSuit<br>System<br>Resolve<br>V8.9 Ne<br>New Do | C60 ENVIRG<br>e Staging Mo<br>News Updat<br>e Insurance<br>e V8.9.1 nov<br>Maintenance<br>d Issue in Pr<br>w Available<br>cument Add | ONMENT<br>vving!<br>te<br>Orders<br>v available<br>e<br>roSuite<br>ed |         |                    | Info<br>High<br>Info<br>Info<br>Info<br>Info<br>Info<br>Info<br>Info | ý          | Topic: T<br>Link:<br>THIS IS ( | HIS IS C60 E  | INVIRONME           | NT                |                |         |               |              |              |                    | Priority:<br>Date:       | Info<br>Sep 09,202 | 1            | P        | Yint   |
| File M                                                                                         | atter - My Fi                                                                                                    | es                                                                    |         |                    |                                                                      | Access     | Date                           | Completio     | n Date              | Туре              | 1st Cien       | 1       |               | Civi         | c Address    |                    |                          | Outside Pra        | ctitioners h | îm       |        |
| Server                                                                                         | Staging A                                                                                                    | dministrator                                                          | Firm Us | er adminar         | ndrea Acc                                                            | ess Rights | System /                       | Idministrator |                     |                   |                |         |               |              |              |                    |                          |                    | O Do         | :Gen Sta | atus z |

2 In the **My Firm** screen click **Billing**.

| dministrator Firn | n : My Fi | rm                        |                                                             |                                 |                  |         |             |        |     | - |     |
|-------------------|-----------|---------------------------|-------------------------------------------------------------|---------------------------------|------------------|---------|-------------|--------|-----|---|-----|
| Generate Docun    | nents     |                           |                                                             |                                 |                  |         |             | myLISA | 1 F | 0 | 四 李 |
| me Administrato   | r Firm    |                           | Type MyFirm                                                 |                                 |                  |         | 1           |        |     |   |     |
| Firm Firm Perso   | onnel     | Settings Account Library  | Mortgage Library Adjustment L                               | brary Undertaking               | Library Holidays | Billing | Unlock File |        |     |   |     |
|                   | -         |                           |                                                             |                                 |                  |         |             |        |     |   |     |
|                   | 1         | Firm Reference Dat        | a. Please enter all required                                | data.                           |                  |         |             |        |     |   |     |
| Lawy              | er Firm   | Administrator Firm        |                                                             | ۵ ۹                             |                  |         |             |        |     |   |     |
| 2nd Line          | e Name    | Notary Public             |                                                             |                                 |                  |         |             |        |     |   |     |
| 3rd Line          | e Name    |                           |                                                             |                                 |                  |         |             |        |     |   |     |
|                   | District  | District of BC            |                                                             |                                 |                  |         |             |        |     |   |     |
| PST               | Tax No    | PST1234356                | Make sure that Contact data<br>Enter 2nd and 3rd Letterhead | s correct.<br>Line if Required. |                  |         |             |        |     |   |     |
| GST               | Tax No    | 845613595 RT0001HST       | Enter the Tax Number.                                       |                                 |                  |         |             |        |     |   |     |
| HST               | Tax No    | PST12343568               |                                                             |                                 |                  |         |             |        |     |   |     |
| Sole Pract        | utioner 5 | ×.                        |                                                             |                                 |                  |         |             |        |     |   |     |
| Billing C         | Contact   | Konstantin->Email:konstan | tin@dyedurham.com                                           | -                               |                  |         |             |        |     |   |     |
| Emergent C        | lient ID  | 84AD327D-29BC-46BD-9B0    | C-67D94356107F                                              |                                 |                  |         |             |        |     |   |     |
|                   |           |                           |                                                             |                                 |                  |         |             |        |     |   |     |
|                   |           |                           |                                                             |                                 |                  |         |             |        |     |   |     |
|                   |           |                           |                                                             |                                 |                  |         |             |        |     |   |     |
|                   |           |                           |                                                             |                                 |                  |         |             |        |     |   |     |
|                   |           |                           |                                                             |                                 |                  |         |             |        |     |   |     |
|                   |           |                           |                                                             |                                 |                  |         |             |        |     |   |     |
|                   |           |                           |                                                             |                                 |                  |         |             |        |     |   |     |
|                   |           |                           |                                                             |                                 |                  |         |             |        |     |   |     |
|                   |           |                           |                                                             |                                 |                  |         |             |        |     |   |     |
|                   |           |                           |                                                             |                                 |                  |         |             |        |     |   |     |
|                   |           |                           |                                                             |                                 |                  |         |             |        |     |   |     |
|                   |           |                           |                                                             |                                 |                  |         |             |        |     |   |     |
|                   |           |                           |                                                             |                                 |                  |         |             |        |     |   |     |
|                   | ging Ver  |                           |                                                             |                                 |                  |         |             |        |     |   |     |

3 In the **Payment Method Management** screen, confirm that **Invoice** is selected for the payment method.

|      | istrator Firm : My | Firm       |                 |                           |                           |                               |                        |                |                                         |       |        |   |    | _ |      |   |
|------|--------------------|------------|-----------------|---------------------------|---------------------------|-------------------------------|------------------------|----------------|-----------------------------------------|-------|--------|---|----|---|------|---|
| Gene | erate Documents    |            |                 |                           |                           |                               |                        |                |                                         |       | myLTSA | Q | 12 | 0 | 62 3 | 拳 |
| ame  | Administrator Firm |            |                 | Type MyFirm               |                           |                               |                        |                |                                         |       |        |   |    |   |      |   |
| Firm | Firm Personnel     | Settings   | Account Library | Mortgage Library          | Adjustment Library        | Undertaking Library           | Holidays Bill          | ling Unloc     | k File                                  |       |        |   |    |   |      |   |
| -    | Payment Method I   | Management | Account Summa   | ary                       |                           |                               |                        |                |                                         |       |        |   |    |   |      |   |
|      |                    |            |                 |                           |                           |                               |                        |                |                                         |       |        |   |    |   |      |   |
|      |                    |            |                 |                           |                           |                               |                        |                |                                         |       |        |   |    |   | ~    |   |
|      |                    |            |                 | _                         | L                         |                               |                        |                |                                         |       |        |   |    |   |      |   |
|      |                    |            |                 |                           |                           |                               |                        |                |                                         |       |        |   |    |   |      |   |
|      |                    |            |                 | Dye &                     |                           |                               |                        |                |                                         |       |        |   |    |   |      |   |
|      |                    |            |                 | Durham                    |                           |                               |                        |                |                                         |       |        |   |    |   |      |   |
|      |                    |            |                 |                           |                           |                               |                        |                |                                         |       |        |   |    |   |      |   |
|      |                    |            |                 |                           |                           |                               |                        |                |                                         |       |        |   |    |   |      |   |
|      |                    |            |                 |                           |                           |                               |                        |                |                                         |       |        |   |    |   |      |   |
|      |                    |            |                 |                           |                           |                               |                        |                |                                         |       |        |   |    |   |      |   |
|      |                    |            |                 |                           |                           |                               |                        |                |                                         |       | -      |   |    |   |      |   |
|      |                    |            | Sect            | ure Payment Mar           | nager                     |                               |                        |                |                                         | (     |        |   |    |   |      |   |
|      |                    |            |                 |                           |                           |                               |                        | _              |                                         |       |        |   |    |   |      |   |
|      |                    |            |                 |                           |                           |                               |                        |                |                                         |       |        |   |    |   |      |   |
| ÷.   |                    |            |                 |                           |                           |                               |                        |                |                                         |       |        |   |    |   |      |   |
| 8    |                    |            |                 | Account                   |                           |                               |                        |                |                                         | _     |        |   |    |   |      |   |
| 2    |                    |            |                 | Customer ID               | BC000001                  |                               |                        |                |                                         |       |        |   |    |   |      |   |
| ÷.   |                    |            |                 | Account Name              | Administr                 | ation Firm Corporation        | 1                      |                |                                         |       |        |   |    |   |      |   |
| 8    |                    |            |                 | Address                   | 199 Bay S                 | treet (Commerce Cour          | West), Suite #4610     | 0              |                                         |       |        |   |    |   |      |   |
| 2    |                    |            |                 | City                      | Vancouve                  | 4                             |                        |                |                                         |       |        |   |    |   |      |   |
|      |                    |            |                 | Province                  | BC                        |                               |                        |                |                                         |       |        |   |    |   |      |   |
| 8    |                    |            |                 | Postal Code               | VEC 2TE                   |                               |                        |                |                                         |       |        |   |    |   |      |   |
| a.   |                    |            |                 | Phone                     | 1 900 2007                | 7649                          |                        |                |                                         |       |        |   |    |   |      |   |
|      |                    |            |                 | Phone Contract            | 1.000.30/.                | 1040                          |                        |                |                                         |       |        |   |    |   |      |   |
|      |                    |            |                 | Billing Contact           | Email doproces            | storonto@gmail.com            |                        |                |                                         |       |        |   |    |   |      |   |
|      |                    |            |                 | Contact Name              | Konstant                  | n                             |                        |                |                                         |       |        |   |    |   |      |   |
|      |                    |            |                 |                           |                           |                               |                        |                |                                         |       |        |   |    |   |      |   |
|      |                    |            |                 | "Customers without a loca | sl e-mail client may phor | e Dye & Durhem Customer Sei   | rice st416-322-6111 or | 1-855-367-7648 | 8, or e-mail                            |       |        |   |    |   |      |   |
|      |                    |            |                 | inquiries@dyed urham.co   | m to requeste change to   | the above account information |                        |                |                                         |       |        |   |    |   |      |   |
|      |                    |            |                 |                           |                           |                               |                        |                |                                         |       |        |   |    |   |      |   |
|      |                    |            |                 | Payment Meth              | od                        |                               |                        |                |                                         | Edit  |        |   |    |   |      |   |
|      |                    |            |                 |                           |                           |                               |                        |                |                                         |       |        |   |    |   |      |   |
|      |                    |            |                 | No Pros                   | Suite                     | Invoice                       |                        |                |                                         |       |        |   |    |   |      |   |
|      |                    |            |                 |                           |                           |                               |                        |                |                                         | _     |        |   |    |   |      |   |
|      |                    |            |                 |                           |                           |                               |                        |                |                                         |       |        |   |    |   | ~    |   |
|      |                    |            |                 |                           |                           |                               |                        | Subscripti     | ion Payment His                         | story |        |   |    |   |      |   |
|      |                    |            |                 |                           |                           |                               |                        |                | and a group and the                     |       |        |   |    |   |      |   |
|      |                    |            | 1               |                           | 1                         |                               |                        |                | off off off off off off off off off off |       |        |   |    |   |      |   |

4 Click the Account Summary tab and click Pay Invoice:

| -    | insu deci mini miy |              |                                                               |                                              |                                |                          |                         | 1704       |          |      |          |     |
|------|--------------------|--------------|---------------------------------------------------------------|----------------------------------------------|--------------------------------|--------------------------|-------------------------|------------|----------|------|----------|-----|
| Gen  | erate Documents    |              |                                                               |                                              |                                |                          |                         | myLISA     | <b>Q</b> | FF ( |          | 100 |
| me   | Administrator Firm |              | Type MyFirm                                                   |                                              |                                |                          |                         |            |          |      |          |     |
| Firm | Firm Personnel     | Settings Acc | count Library Mortgage Library Ac                             | justment Library                             | Undertaking Library            | Holidays Billing         | Unlock File             |            |          |      |          |     |
|      | Payment Method N   | lanagement A | ccount Summary                                                |                                              |                                |                          |                         |            |          |      |          |     |
| -1   |                    |              |                                                               |                                              |                                |                          |                         |            |          |      |          |     |
|      |                    |              |                                                               |                                              |                                |                          |                         |            |          |      |          |     |
|      |                    |              |                                                               |                                              |                                |                          |                         |            |          |      | <u>^</u> |     |
|      |                    |              |                                                               |                                              |                                |                          |                         |            |          |      | 100      |     |
|      |                    |              | Dve &                                                         |                                              |                                |                          |                         |            |          |      |          |     |
|      |                    |              | Durham                                                        |                                              |                                |                          |                         |            |          |      |          |     |
|      |                    |              |                                                               |                                              |                                |                          |                         |            |          |      |          |     |
|      |                    |              |                                                               |                                              |                                |                          |                         |            |          |      |          |     |
|      |                    |              |                                                               |                                              |                                |                          |                         |            |          |      |          |     |
|      |                    |              |                                                               |                                              |                                |                          |                         |            |          |      |          |     |
|      |                    |              |                                                               |                                              |                                |                          |                         | ~          |          |      |          |     |
|      |                    |              | Account Summary                                               |                                              |                                |                          |                         | $\bigcirc$ |          |      |          |     |
|      |                    |              |                                                               |                                              |                                |                          |                         |            |          |      |          |     |
|      |                    |              |                                                               |                                              |                                |                          |                         |            |          |      |          |     |
|      |                    |              | and the set                                                   |                                              |                                |                          |                         |            |          |      |          |     |
|      |                    |              | Account                                                       |                                              | <u>.</u>                       |                          |                         | -          |          |      |          |     |
|      |                    |              | CustomerID                                                    | BC000001                                     |                                |                          |                         |            |          |      |          |     |
|      |                    |              | Account Name                                                  | Administra                                   | ation Firm Corporation         |                          |                         |            |          |      |          |     |
|      |                    |              | Address                                                       | 199 Bay St                                   | treet (Commerce Court          | West), Suite #4610       |                         |            |          |      |          |     |
|      |                    |              | City                                                          | Vancouver                                    | r                              |                          |                         |            |          |      |          |     |
|      |                    |              | Province                                                      | BC                                           |                                |                          |                         |            |          |      |          |     |
|      |                    |              | Postal Code                                                   | V6C 2T6                                      |                                |                          |                         |            |          |      |          |     |
|      |                    |              | Phone                                                         | 1 866 367 1                                  | 7648                           |                          |                         |            |          |      |          |     |
|      |                    |              | Billing Contact Em:                                           | il doprocess                                 | storonto@gm ail.com            |                          |                         |            |          |      |          |     |
|      |                    |              | Sector Name                                                   | Kanada ak                                    | soronoeginancom                |                          |                         |            |          |      |          |     |
|      |                    |              | Contact Name                                                  | Konstantir                                   | n                              |                          |                         | _          |          |      |          |     |
|      |                    |              |                                                               |                                              |                                |                          |                         |            |          |      |          |     |
|      |                    |              | "Customers without a local e-r<br>inguiries@dved.urham.com.to | all client may phone<br>equest a change to t | the above account information. | ceat 418-322-8111 or 1-8 | 109-367-7648, or e-mail |            |          |      |          |     |
|      |                    |              |                                                               |                                              |                                |                          |                         |            |          |      |          |     |
|      |                    |              |                                                               |                                              |                                |                          |                         | _          |          |      |          |     |
|      |                    |              | Period End Date                                               | Feb 28, 2022                                 |                                | _                        |                         |            |          |      |          |     |
|      |                    |              |                                                               |                                              |                                | _                        |                         |            |          |      |          |     |
|      |                    |              |                                                               |                                              |                                |                          |                         |            |          |      |          |     |
|      |                    |              | Balance Due or (                                              | Credit): \$ 1,332                            | 2.35 Pay Invoice               |                          |                         |            |          |      | ~        |     |
|      |                    |              | Balance Due or (                                              | Credit): \$ 1,332                            | 2.35 Pay Invoice               |                          |                         | _          |          |      | ~        |     |

5 The **Pay Invoice** page appears with the Customer ID, amount owing and invoice number:

| 🔀 Adı | mini | strator Firm : My | / Firm     |                 |                     |                     |                        |               |           |                 |                 |   |      |   | - | [   |   | ×  |
|-------|------|-------------------|------------|-----------------|---------------------|---------------------|------------------------|---------------|-----------|-----------------|-----------------|---|------|---|---|-----|---|----|
| G     | ener | rate Documents    |            |                 |                     |                     |                        |               |           |                 |                 | m | LTSA | 0 | 0 | 122 | 李 | U  |
| Nam   | e A  | dministrator Firm |            |                 | Type MyFirm         |                     |                        |               |           |                 |                 |   |      |   |   |     |   | ф. |
| F     | rm   | Firm Personnel    | Settings   | Account Library | Mortgage Library    | Adjustment Library  | Undertaking Library    | Holidays      | Biling    | Unlock File     |                 |   |      |   |   |     | _ |    |
|       | P    | Payment Method I  | Management | Account Summar  | ry                  |                     |                        |               |           |                 |                 |   |      |   |   |     |   | ~  |
|       |      |                   |            |                 |                     |                     |                        |               |           |                 |                 |   | 1    |   |   |     |   |    |
|       |      |                   |            |                 |                     |                     |                        |               |           |                 |                 |   |      |   |   | î   |   |    |
|       |      |                   |            |                 |                     |                     |                        |               |           |                 |                 |   |      |   |   |     |   |    |
|       |      |                   |            |                 | Dye &<br>Durham     |                     |                        |               |           |                 |                 |   |      |   |   |     |   |    |
|       |      |                   |            |                 |                     |                     |                        |               |           |                 |                 |   |      |   |   |     |   |    |
|       |      |                   |            |                 |                     |                     |                        |               |           |                 |                 |   |      |   |   |     |   |    |
|       |      |                   |            |                 |                     |                     |                        |               |           |                 |                 |   |      |   |   |     |   |    |
|       |      |                   |            | Pay             | Invoice             |                     |                        |               |           |                 |                 |   |      |   |   |     |   |    |
|       |      |                   |            |                 |                     |                     |                        |               |           |                 |                 |   |      |   |   |     |   |    |
|       |      |                   |            |                 | Account             | BC000001            |                        |               |           |                 |                 |   |      |   |   |     |   |    |
|       |      |                   |            |                 | Amount              | \$ 1332.35          |                        |               |           |                 |                 |   |      |   |   |     |   |    |
|       |      |                   |            |                 | Invoice Numbe       | r DP8833434         |                        |               |           |                 |                 |   |      |   |   |     |   |    |
|       |      |                   |            |                 | IMPORTANT: It mig   | ght take a few days | for the Balance Due (  | lmount) to re | flect pay | ments.          |                 |   |      |   |   |     |   |    |
|       |      |                   |            |                 | Your firm's most re | ecent invoice numb  | er is displayed in the | ield above, P | lease ent | er all other in | voice numbers   |   |      |   |   |     |   |    |
|       |      |                   |            |                 | that will be covere | d by this payment i | (if applicable).       |               |           |                 |                 |   |      |   |   |     |   |    |
|       |      |                   |            |                 | Select Credit C     | and                 |                        |               |           | [+] Add         | a Credit Card   |   |      |   |   |     |   |    |
|       |      |                   |            |                 | Type Numbe          | r Exp. Date         |                        |               |           | 1.1.444         | a situate serve |   |      |   |   |     |   |    |
|       |      |                   |            |                 | Select a card       |                     | ~                      |               |           |                 |                 |   |      |   |   |     |   | ×  |
|       |      |                   |            |                 |                     |                     |                        |               |           |                 |                 |   |      |   |   |     |   | ~  |
|       |      |                   |            |                 |                     |                     | Pay Invoice            | Instruct      | ions      |                 |                 |   |      |   |   | ~   |   | a  |
|       |      |                   |            |                 |                     |                     |                        |               |           |                 |                 |   | 1    |   |   |     |   | 9  |
|       |      |                   |            |                 |                     |                     |                        |               |           |                 |                 |   |      |   |   |     |   |    |

Note that the credit card type (Visa or Mastercard), masked number and expiry date appear for credit cards that have been added to the account. For instructions on adding a credit card, go to page 18. It is strongly recommended that you pay the entire balance.

- 6 The last invoice number is automatically displayed. Enter all other invoice numbers that will be covered by this payment (optional).
- 7 Select a card and click **Pay Invoice**.
- 8 A confirmation message appears that the payment has been made.

| Generate Documents   Wig United Status Frim Type     Prime Frim     Prime Prime     Prime Prime                                                                                                    | 🔀 Adn                                                          | inistrator    | r Firm : My           | Firm                   |                                 |                                                                                                    |                    |                    |           |            |                  |                              |      |        |   |      | - |    |   | × |
|----------------------------------------------------------------------------------------------------|----------------------------------------------------------------|---------------|-----------------------|------------------------|---------------------------------|----------------------------------------------------------------------------------------------------|--------------------|--------------------|-----------|------------|------------------|------------------------------|------|--------|---|------|---|----|---|---|
| Memine definition       Type Mythem         Image: Memine definition       Memory Modes (Memory Meddes)       Memory Meddes)       Memory Meddes)       Memory Meddes)       Memory Meddes)       Memory Meddes)       Memory Meddes)       Memory Meddes)       Memory Meddes)       Memory Meddes)       Memory Meddes)       Memory Meddes)       Memory Meddes)       Memory Memory Meddes)       Memory Meddes)       Memory Memory Meddes)       Memory Memory Meddes)       Memory Memory Meddes)       Memory Memory Meddes)       Memory Memory Meddes)       Memory Memory Meddes)       Memory Memory Meddes)       Memory Memory Meddes)       Memory Memory Memory Meddes)       Memory Memory Memory Memory Meddes)       Memory Memory Memory Memory Memory Meddes)       Memory Memory Memor | Ge Ge                                                          | nerate Do     | ocuments              |                        |                                 |                                                                                                    |                    |                    |           |            |                  |                              |      | nyLTSA | 0 | te . | 0 | 12 | 拳 | U |
| rem       rem removani       fettage       Nacana Likary       Madaga (Marcia)       Madaga (Marcia)                                                                                                    | Name                                                           | Administ      | trator Firm           |                        |                                 | Type MyFirm                                                                                                   |                    |                    |           |            |                  |                              |      |        |   |      |   |    |   | 4 |
|                                                                                                    | Ny Pitun : Administrator Firem<br>Billing : Administrator Fire | n Fran Paymen | Personal III Method M | Settings<br>tanagement | Account Ubrary<br>Account Summa | Mortgage Lbrary<br>77<br>Dye &<br>Durham<br>Invoice Confirm<br>Your invoice has<br>few days for the<br>again. | Adjustment Library | Undertaking Librar | y Holdays | Celve an e | mail receipt. It | t will take a<br>the payment | (OK) |        |   |      |   |    |   |   |

9 Click **OK** in the confirmation message.

- 10 The billing contact for the firm receives an email with the details of this transaction. Refer to the sample email on page 9.
- **Note:** After making this payment the balance will be refreshed in the **Account Summary** page in a couple of days.

## 5. ADDING A CREDIT CARD

You can enter a valid credit card and then reuse it the next time you make an invoice payment. The following directions are the same for all Dye & Durham applications mentioned in this document:

1 In the **Pay Invoice** page, click **Add a Credit Card**.

| Dye &<br>Durham                                                         |                                                                                                 |                                       |                                        |                               |                 | X |
|-------------------------------------------------------------------------|-------------------------------------------------------------------------------------------------|---------------------------------------|----------------------------------------|-------------------------------|-----------------|---|
| Invoice                                                                 | _                                                                                               | _                                     | _                                      | _                             | _               |   |
|                                                                         |                                                                                                 |                                       |                                        |                               |                 |   |
| Account                                                                 |                                                                                                 |                                       |                                        |                               |                 |   |
| Account Number                                                          | 5536                                                                                            | -                                     |                                        |                               |                 |   |
| Invoice Number                                                          | DP8964153                                                                                       |                                       |                                        |                               |                 |   |
| IMPORTANT: It might<br>Your firm's most recer<br>that will be covered b | ake a few days for the Balan<br>It invoice number is displaye<br>I this payment (if applicable) | ice Due (Amo<br>ed in the field<br>). | unt) to reflect pa<br>above. Please er | yments.<br>nter all other inv | voice numbers   |   |
| Select Credit Car                                                       | Exp. Date                                                                                       |                                       |                                        | [+] Add                       | l a Credit Card |   |
| Select a card                                                           |                                                                                                 |                                       |                                        |                               |                 |   |
|                                                                         | Pay In                                                                                          | voice                                 | Instructions                           |                               |                 |   |

- 2 In the **Secure Payment Add a Card** page, enter the details as they appear on your credit card:
  - Cardholder Name
  - Card Number
  - Expiry Date
  - Card Security Code

| Dye &<br>Durham                                                                                                    | × |
|----------------------------------------------------------------------------------------------------|---|
| Secure Payment - Add a Card                                                                                                    |   |
| Account Details                                                                                                    | _ |
| Please complete the following details exactly as they appear on your card.<br>Do not put spaces or hyphens in the card number. |   |
| Cardholder Name:                                                                                                    |   |
| Card Number:                                                                                                    |   |
| Expiry Date:                                                                                                    |   |
| Card Security Code:                                                                                                    |   |
| Submit Cancel                                                                                                    |   |
|                                                                                                    |   |
|                                                                                                    |   |
|                                                                                                    |   |

- 3 Click Submit.
- 4 A confirmation message appears that your card has been successfully added.
- 5 Click **OK** in the message.
- 6 The **Pay Invoice** page reappears. Select the required credit card from the list.

Note that as part of the secure management of the firm's credit card, the credit card is partially masked in the **Pay Invoice** page.

#### 6. VIEWING INVOICE PAYMENTS IN ACCOUNT STATEMENT

On the 5<sup>th</sup> of every month a line appears in your firm's Account Statement for every Invoice by Credit Card Payment made in the past month. The Account Statement is emailed to your firm's billing contact (with the invoice) and is accessible in the **Account Summary** of your applications.

| Dye &<br>Durham                                                                           | 1                                                                |                                                                             |                                                                                                    | ACCOUNT S                             | TATEMENT                           |
|-------------------------------------------------------------------------------------------|------------------------------------------------------------------|-----------------------------------------------------------------------------|----------------------------------------------------------------------------------------------------|---------------------------------------|------------------------------------|
| BILL TO:<br>10275 KB Invoid<br>Attn: QA 10275<br>123 Front St E<br>Toronto, ON<br>M5A 1E3 | ce Account                                                       | REMIT<br>Do Pro<br>As par<br>c/o T0<br>P.O. B<br>Toront<br>or sign<br>Funds | PAYMENT TO:<br>ccess<br>t of Dye & Durham<br>1952C<br>ox 1952, Station A<br>o, Ontario M5W 1W9<br>up for Electronic<br>Transfer (EFT) payment | Period Ending: Jul<br>Account Number: | 31, 2021<br>10275                  |
| Balance Due or<br>If the balance is show<br>Overdue Balances<br>Accounts with a balar     | (Credit) :<br>wn in () it indicates a credit for w               | which no pa                                                                 | \$63<br>syment is required<br>to suspension without notice.                                                                                   | 8.45                                  |                                    |
| Appearing below are<br>Centre at 416-322-61                                               | all invoices, payments and oth<br>11 or 1-866-367-7648 if you re | er activities<br>quire assis                                                | for the period. Please indicate invoice nu tance.                                                                                             | mbers on your cheque. Co              | entact the Customer Service        |
| Date                                                                                      | Transaction                                                      |                                                                             | Reference                                                                                                    |                                       | Amount                             |
| 06/30/2021                                                                                |                                                                  |                                                                             | July's Opening Balance                                                                                                    |                                       | \$487.03                           |
| 06/30/2021<br>07/31/2021                                                                  | Invoice                                                          |                                                                             | July's Opening Balance<br>DP8837422                                                                                                    |                                       | \$487.03<br>\$638.45               |
| 06/30/2021<br>07/31/2021<br>07/31/2021                                                    | Invoice<br>Payment                                               |                                                                             | July's Opening Balance<br>DP8837422<br>PAY-DP-000002                                                                                          |                                       | \$487.03<br>\$638.45<br>\$(487.03) |

Information for additional months can be obtained from the Account Summary available in your Dye & Durham application. We thank you for your business and look forward to continuing to serve you. If you have any questions concerning this statement, please call 416-322-6111 / 1-866-367-7648 or email inquiries@dyedurham.com.

HST / GST No. 80799 5055 RT0001; MB PST 828080952MT0001; SK PST 2542728; BC PST 10059546

Page 1 of 1